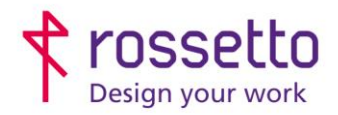

**GBR Rossetto S.p.A.** Via E. Fermi 7 35030 Rubano (PD) - Italia Tel. 049 87 38 666

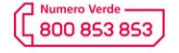

www.rossetto.work

| Guida per Clienti Nr. 20 - 2019     | Rev. 2 del 16/06/2022            |
|-------------------------------------|----------------------------------|
| Installazione driver Epson WF-C579R | Realizzata da: Andrea Cappellari |

**Oggetto:** Installazione driver di stampa per stampante Epson WF-C579R

## Segnalazione:

Procedura da seguire per poter installare la stampante Epson WF-579R con il driver di stampa corretto

## Procedura:

 Scaricare il driver corretto dal sito Epson: <u>https://cutt.ly/vKedxuy</u> Una volta entrati nella pagina, segliere la voce "Driver" e quindi nuovamente Driver, cliccare infine sul pulsante "Download"

| Product Setup                                                                                      | +            |
|----------------------------------------------------------------------------------------------------|--------------|
| Driver 1                                                                                           | _            |
| Driver (2.62) 12-apr-2019 30.71 MBs                                                                | $\checkmark$ |
| Versione: 2.62<br>Data di rilascio: 12-apr-2019<br>Formato file: EXE<br>Dimensione file: 30.71 MBs | 3 DOWNLOAD   |
| EPSON Scan (v6.4.800) 02-apr-2019 27.16 MBs                                                        | >            |
| EPSON Universal Print Driver (v2.70.0) 16-mag-2019 53.16 MBs                                       | >            |
|                                                                                                    |              |

- 2) Avviare il driver appena scaricato. Partirà una procedura automatica per l'installazione della stampante.
- 3) Nella prima schermata scegliere il modello della stampante che si vuole installare e se si vuole impostare la stampante come predefinita, poi premere **OK**
- 4) Nei passaggi successivi selezionare la lingua per il driver e accettare il contratto di licenza software
- 5) Si aprirà una schermata con la richiesta di come la stampante è collegata. Scegliere:
  - a. Connessione di rete se la stampante è in rete (cavo o wifi)
  - b. Connessione usb se è connessa tramite usb
- 6) Partirà ora la ricerca della stampante. Al termine selezionare la stampante che si vuole installare e premere OK.
- 7) Il driver viene installato e una finestra di conferma comparirà al termine dell'operazione.
- 8) FACOLTATIVO: impostare il driver in Bianco e nero di default

## Impostare il driver Bianco e Nero di default (facoltativo)

- 1) Andare in "Dispositivi e stampanti" nel pannello di controllo
- 2) Selezionare la stampante e click destro sopra, scegliere quindi "Preferenze di stampa"
- 3) Nella schermata, impostare il colore su "Scala di grigio" (vedi immagine sotto)

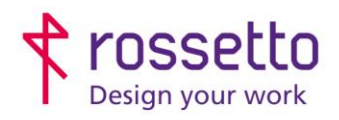

**GBR Rossetto S.p.A.** Via E. Fermi 7 35030 Rubano (PD) - Italia Tel. 049 87 38 666 Registro Imprese di Padova e C.F. n.00304720287 R.E.A. PD-251655 - P.IVA n.IT00304720287 Capitale Sociale € 1.400.000,00 i.v. gbrrossetto@legalmail.it - info@rossetto.work

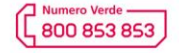

www.rossetto.work

| Guida per Clienti Nr. 20 - 2019  |                                                                |                                      | Rev. 2 del 16/06/2022           |
|----------------------------------|----------------------------------------------------------------|--------------------------------------|---------------------------------|
| Installazione driver Epson WF-C5 | 79R                                                            |                                      | Realizzata da: Andrea Cappellar |
|                                  | 🖶 Preferenze stampa - EPSON WF-C                               | 579R Series                          | ×                               |
|                                  | Principale Altre opzioni Utility                               |                                      |                                 |
|                                  | Preimpostazioni di stampa                                      | Origine carta Selezione automatica   | ~                               |
|                                  | Aggiungi/Rimuovi preimpostazioni                               | Formato<br>documento A4 210 x 297 mm | ~                               |
|                                  | Documento - Standard Documento - 2-su Documento - Doppio lato  | Orientamento                         | le                              |
|                                  | Documento - Doppio lato con 2-su<br>Documento - Scala di grigi | Tipo di carta Carte comuni           | ~                               |
|                                  |                                                                | Qualità Standard                     | ~                               |
|                                  |                                                                | Colore O Colore Scala di g           | rigio                           |
|                                  |                                                                | Stampa doppio lato Off               | ~                               |
|                                  |                                                                | Impos<br>Multipagina Off ~ Ordine o  | tazioni                         |
|                                  | <b>.</b>                                                       | Copie 1 🗭 🗸 Fascico                  | ila<br>inverso                  |
|                                  | Mostra impostazioni                                            | Anteprima di stampa                  |                                 |
|                                  | Default                                                        | Urganizzatore lavori rapido          |                                 |
|                                  |                                                                | OK Annulla Applica                   | ?                               |
|                                  |                                                                |                                      |                                 |

ATTENZIONE: se la schermata che si apre sul vostro pc è differente rispetto a quella visualizzata nella guida, il driver installato non è corretto. Controllare di aver scelto la stampante corretta (controllare non ce ne sia una con un nome simile) oppure eseguire nuovamente l'installazione della stampante.

**TABELLA DELLE REVISIONI** 

| Indice  | Data       | Motivo della revisione            |   |
|---------|------------|-----------------------------------|---|
| 2 Emiss | 16/06/2022 | Cambio link download driver Epson |   |
| 1 Emiss | 05/12/2019 |                                   | 5 |